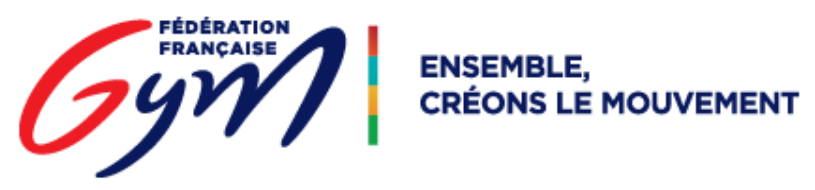

## DJGym : Télécharger les musiques d'un évènement

## <u>Prérequis</u> :

- L'utilisation d'une application permettant de dé zipper des archives est nécessaire. Par exemple le logiciel WinRAR permet de le faire (utilisé sur les captures d'écran de ce document) ou encore 7ZIP (gratuit).
- Installer le lecteur DJGym (voir procédure « COL\_telechargement\_player »)
- Posséder le « code COL » permettant l'accès aux musiques de l'évènement. Si vous ne le possédez pas, rapprochez-vous du comité en charge de l'évènement. (Un code par évènement)

Se rendre sur cette page : <u>https://jboss-si.ffgym.fr/musique\_col/</u>

Ou utiliser le lien COL « TELECHARGER LES MUSIQUES » : page DJGym de l'espace MON CLUB, accessible une fois connecté au site fédéral.

|                                | Bienvenue dans DJGym<br>Version : 2.3.1                                                                 |
|--------------------------------|----------------------------------------------------------------------------------------------------|
| Téléchargement des musique     | es es es es es es es es es es es es es e                                                                |
| Code *                         |                                                                                                    |
| Date du dernier téléchargement | <b>=</b> 0                                                                                              |
| Nombre                         | de fichiers Taille (Mo)                                                                                 |
|                                | Attention, le temps de téléchargement peut être important. Ne pas fermer<br>l'application avant la fin. |
|                                | TÉLÉCHARGER<br>TÉLÉCHARGER LE LECTEUR DE MUSIQUE                                                        |

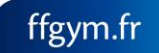

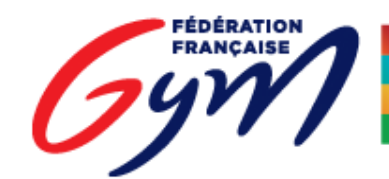

DJGym – Téléchargement des musiques

|       |                                | Bienvenue da<br>Version :                                                          | ns DJGym<br><sup>2.3.1</sup>               |                        |
|-------|--------------------------------|------------------------------------------------------------------------------------|--------------------------------------------|------------------------|
| Téléc | hargement des musique          | es.                                                                                |                                            |                        |
|       | Code *                         | WLc4bad5J                                                                          |                                            | 1                      |
|       | Date du dernier téléchargement |                                                                                    |                                            | 0                      |
|       | Nombre                         | de fichiers 1041<br>Attention, le temps de téléchar<br>l'application avant la fin. | Taille (Mo)<br>gement peut être important. | 2055.7<br>Ne pas ferme |
|       |                                | TÉLÉCHARGER LE LECT                                                                | ser<br>Eur de Musique                      |                        |

Renseigner le code fourni par le comité

Cliquer sur le bouton « TELECHARGER », afin de déclencher le téléchargement du fichier contenant :

- Les musiques de passage
- Quelques musiques de déroulement, mises à disposition par la FFGym
- Le fichier d'ordonnancement, qui permet de trier les musiques, <u>si le comité a travaillé</u> <u>l'ordre de passage sur OrdoGym</u>

Le nom du fichier aura ce format : annéeMoisJour\_HeureMinutesSecondes.zip (dans l'exemple cidessous : 20171214\_134927.zip). Il est possible de renommer ce fichier, sans conséquence.

Déplacer le fichier à la racine du disque C:\

L'extraire à cet emplacement afin d'obtenir le dossier : C:\nomDufichierTéléchargé\

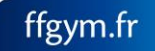

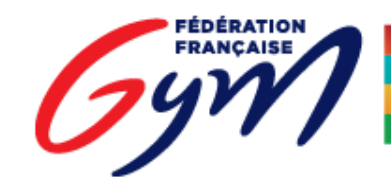

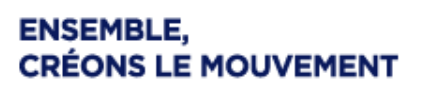

| 10 M A                         |                    |                     |          | And a contractor                            |     |             |                     |            |
|--------------------------------|--------------------|---------------------|----------|---------------------------------------------|-----|-------------|---------------------|------------|
| 🗸 🗢 🖾 🕽 Ordinateur 🕽 Wi        | ndows (C:) 🕨       |                     |          | and the second                              |     |             |                     |            |
| Organiser 👻 📜 Ouvrir 👻         | Graver Nouveau do: | sier                |          |                                             |     |             |                     |            |
| 🔆 Favoris                      |                    | Nom                 |          |                                             | Mod | lifié le    | Туре                | Taille     |
| 🧮 Bureau                       | Clic droit ->      | 20171214_134927     |          | a .:                                        |     | 72017 14:49 | Archive WinRAR ZIP  | 141 811 Ko |
| Uropbox                        |                    | DJGymPlayer         | _        | Ouvrir                                      |     | /2017 09:45 | Archive WinRAR ZIP  | 75 237 Ko  |
| Emplacements recents           |                    | 📗 Windows           |          | Ouvrir avec WinRAR                          |     | /2017 11:36 | Dossier de fichiers |            |
| OneDrive - Fédération Français | e de Gymnastique   | 鷆 ffgcompw5         | 1        | Extraire les fichiers                       |     | /2017 10:14 | Dossier de fichiers |            |
|                                |                    | 퉬 web_nas           | 1        | Extraire ici                                |     | /2017 08:48 | Dossier de fichiers |            |
| Bibliothèques                  |                    | OneDriveTemp        |          | Extraire vers 20171214_134927\              |     | /2017 08:45 | Dossier de fichiers |            |
| Documents                      |                    | ProgramData         |          | 7-Zip                                       | •   | /2017 08:45 | Dossier de fichiers |            |
| Git Git                        |                    | ApplicationTest     |          | CRC SHA                                     | •   | /2017 16:28 | Dossier de fichiers |            |
| E Images                       |                    | Temp                | <b>1</b> | Edit with Notepad++                         |     | /2017 16:28 | Dossier de fichiers |            |
| J Musique                      |                    | ffgcompw_1712011719 |          | KDiff3                                      | +   | /2017 17:19 | Dossier de fichiers |            |
| Vidéos                         |                    | eclipse_php         | _        |                                             |     | /2017 15:17 | Dossier de fichiers |            |
|                                |                    | wamp                | •        | Analyser avec Microsoft Security Essentials |     | (2017 08:43 | Dossier de fichiers |            |
| Ordinateur                     |                    | Program Files (x86) |          | GitExt Clone                                |     | /2017 09:00 | Dossier de fichiers |            |
| 🏭 Windows (C:)                 |                    | Programmes          | 6        | GitExt Create new repository                |     | /2017 12-18 | Dossier de fichiers |            |
| HP_RECOVERY (D:)               |                    |                     | 志        | Git Extensions                              | •   |             |                     |            |

Ouvrir le lecteur DJGym, en cliquant sur l'icône « note de musique » du dossier C:\DJGymPlayer\

(Voir procédure « COL\_telechargement\_player »)

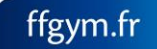

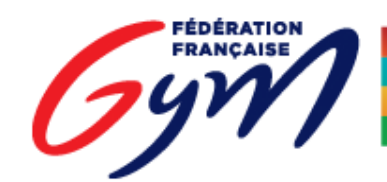

DJGym – Téléchargement des musiques

| 🗾 DJGym                   |           |             |                      |                  |                       |
|---------------------------|-----------|-------------|----------------------|------------------|-----------------------|
|                           |           |             |                      | 69               | EDERATION<br>RANÇAISE |
| Date • Musique Musique    | Q         | \$          | Manquante(s) 0       | Total musiques 0 |                       |
|                           |           |             | Non telechargee(s) o |                  |                       |
| Musiques de déroulement   |           |             |                      |                  |                       |
|                           |           |             | *                    |                  |                       |
|                           |           |             |                      |                  |                       |
|                           |           |             | - m                  |                  |                       |
| Plateau v Séquence Toutes | *         | Platea      | iu 🔻                 | Séquence Toutes  | ×                     |
| Subdivision Toutes V      | *         | Subdivisio  | n Toutes v           |                  | *                     |
| Liste de lecture          | Û         | Liste de le | cture                |                  |                       |
|                           | ^<br>*    |             |                      |                  | * ×                   |
|                           |           |             |                      |                  |                       |
|                           |           |             |                      |                  |                       |
|                           |           |             |                      |                  |                       |
|                           |           |             |                      |                  |                       |
|                           |           |             |                      |                  |                       |
|                           |           |             |                      |                  |                       |
|                           | -         |             |                      |                  | *                     |
| Déplacer en position      |           |             | Déplacer en positio  | on 💼             |                       |
|                           | Version . | 1.2.1       |                      |                  |                       |
|                           |           |             |                      |                  |                       |

Accéder au paramétrage des dossiers en cliquant sur le bouton représentant une roue dentée

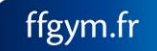

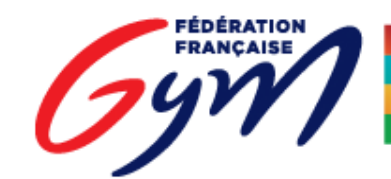

DJGym – Téléchargement des musiques

| DJGym                                  |                    |
|----------------------------------------|--------------------|
| Paramétrage                            |                    |
| Répertoire des musiques de passage     | PARCOURIR          |
| Répertoire des musiques de déroulement | PARCOURIR          |
| Fichier d'ordonnancement               | Parcourir          |
|                                        | XANNULER APPLIQUER |

Cet écran permet d'associer au lecteur les dossiers de musiques (passages et déroulement) ainsi que le fichier d'ordonnancement, contenus dans le fichier téléchargé et extrait précédemment.

| 🗩 DJGym                                                                                                    |                      |   | -         | X         |
|----------------------------------------------------------------------------------------------------|----------------------|---|-----------|-----------|
| Paramétrage                                                                                                    |                      |   |           |           |
| rarametrage                                                                                                    |                      |   |           |           |
| Répertoire des musiques de passage                                                                                                    | musiques             |   | PARCOURIR |           |
| Répertoire des musiques de déroulement                                                                                                    | musiques_deroulement |   | PARCOURIR |           |
| Fichier d'ordonnancement                                                                                                    | Ordonnancement.json  | × | PARCOURIR |           |
|                                                                                                    |                      |   | XANNULER  | APPLIQUER |
|                                                                                                    |                      |   |           |           |
| Rechercher un dossier                                                                                                    |                      |   |           |           |
| Sélectionner le dossier d'importation                                                                                                    | n                    |   |           |           |
| ▲      ▲      Windows (C:)      ▷      ↓     ↓     ↓     ↓     ↓     ↓     ↓     ↓     ↓     ↓     ↓     ↓     ↓     ↓     ↓     ↓     ↓     ↓     ↓     ↓     ↓     ↓     ↓     ↓     ↓     ↓     ↓     ↓     ↓     ↓     ↓     ↓     ↓     ↓     ↓     ↓     ↓     ↓     ↓     ↓     ↓     ↓     ↓     ↓     ↓     ↓     ↓     ↓     ↓     ↓     ↓     ↓     ↓     ↓     ↓     ↓     ↓     ↓     ↓     ↓     ↓     ↓     ↓     ↓     ↓     ↓     ↓     ↓     ↓     ↓     ↓     ↓     ↓     ↓     ↓     ↓     ↓     ↓     ↓     ↓     ↓     ↓     ↓     ↓     ↓     ↓     ↓     ↓     ↓     ↓     ↓     ↓     ↓     ↓     ↓     ↓     ↓     ↓     ↓     ↓     ↓     ↓     ↓     ↓     ↓     ↓     ↓     ↓     ↓     ↓     ↓     ↓     ↓     ↓     ↓     ↓     ↓     ↓     ↓     ↓     ↓     ↓     ↓     ↓     ↓     ↓     ↓     ↓     ↓     ↓     ↓     ↓     ↓     ↓     ↓     ↓     ↓     ↓     ↓     ↓     ↓     ↓     ↓     ↓     ↓     ↓     ↓     ↓     ↓     ↓     ↓     ↓     ↓     ↓     ↓     ↓     ↓     ↓     ↓     ↓     ↓     ↓     ↓     ↓     ↓     ↓     ↓     ↓     ↓     ↓     ↓     ↓     ↓     ↓     ↓     ↓     ↓     ↓     ↓     ↓     ↓     ↓     ↓     ↓     ↓     ↓     ↓     ↓     ↓     ↓     ↓     ↓     ↓     ↓     ↓     ↓     ↓     ↓     ↓     ↓     ↓     ↓     ↓     ↓     ↓     ↓     ↓     ↓     ↓     ↓     ↓     ↓     ↓     ↓     ↓     ↓     ↓     ↓     ↓     ↓     ↓     ↓     ↓     ↓     ↓     ↓     ↓     ↓     ↓     ↓     ↓     ↓     ↓     ↓     ↓     ↓     ↓     ↓     ↓     ↓     ↓     ↓     ↓     ↓     ↓     ↓     ↓     ↓     ↓     ↓     ↓     ↓     ↓     ↓     ↓     ↓     ↓     ↓     ↓     ↓     ↓     ↓     ↓     ↓     ↓     ↓     ↓     ↓     ↓     ↓     ↓     ↓     ↓     ↓     ↓     ↓     ↓     ↓     ↓     ↓     ↓     ↓     ↓     ↓     ↓     ↓     ↓     ↓     ↓     ↓     ↓     ↓     ↓     ↓     ↓     ↓     ↓     ↓     ↓     ↓     ↓     ↓     ↓     ↓     ↓     ↓     ↓     ↓     ↓     ↓     ↓     ↓     ↓     ↓     ↓     ↓     ↓     ↓     ↓     ↓     ↓     ↓     ↓     ↓     ↓     ↓     ↓     ↓     ↓     ↓     ↓     ↓     ↓     ↓ | :845calfbc           | _ |           |           |
| 20171214_134927<br>musiques<br>musiques_deroulement                                                                                                    | nt                   |   |           |           |
| ▷ ↓ AdwCleaner ▷ ↓ apache-ant-1.9.7                                                                                                    |                      |   |           |           |

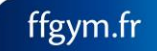

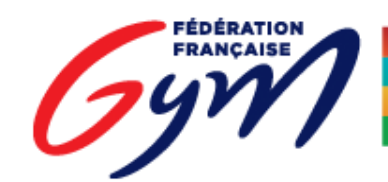

DJGym – Téléchargement des musiques

| DJGym                                  |                      |   |           | _ • ×     |
|----------------------------------------|----------------------|---|-----------|-----------|
| Paramétrage                            |                      |   |           |           |
| Répertoire des musiques de passage     | musiques             |   | PARCOURIR |           |
| Répertoire des musiques de déroulement | musiques_deroulement |   |           |           |
| Fichier d'ordonnancement               | Ordonnancement.json  | × | PARCOURIR |           |
|                                        |                      |   | XANNULER  | APPLIQUER |
|                                        |                      |   |           |           |

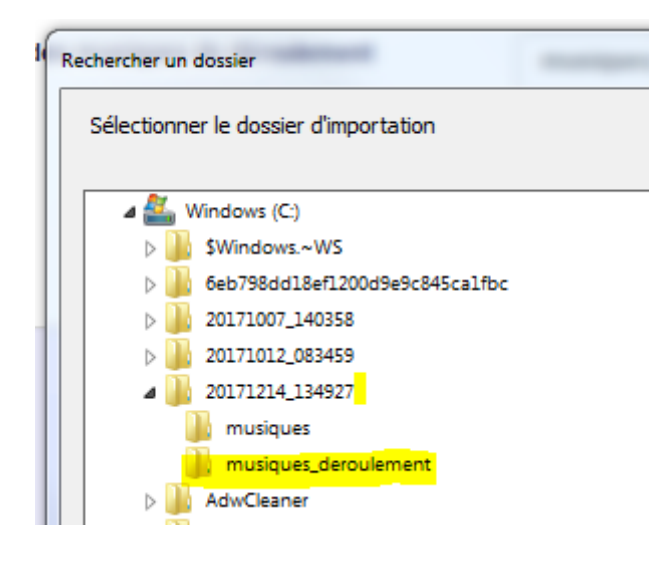

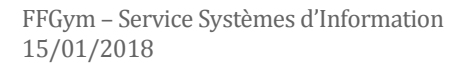

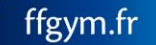

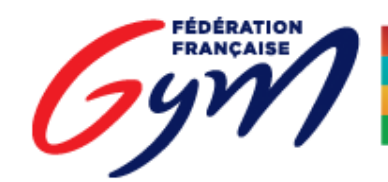

DJGym – Téléchargement des musiques

| J/Gym                                   |                      |                  |                     |              |
|-----------------------------------------|----------------------|------------------|---------------------|--------------|
| Paramétrage                             |                      |                  |                     |              |
|                                         |                      |                  |                     |              |
| Répertoire des musiques de passage      | musiques             |                  | PARCOURIR           |              |
| Répertoire des musiques de déroulement  | musiques_deroulement |                  | PARCOURIR           |              |
| Fichier d'ordonnancement                | Ordonnancement.json  | 3                |                     |              |
|                                         |                      |                  | XANNULER            | # APPLIQUER  |
|                                         |                      |                  |                     |              |
|                                         |                      |                  |                     |              |
|                                         |                      |                  |                     |              |
|                                         |                      |                  |                     |              |
| 🗾 Ouvrir                                |                      |                  |                     |              |
| C C C C A C C C C C C C C C C C C C C C | 71214_134927         |                  |                     |              |
| Organiser 👻 Nouveau dossier             |                      |                  |                     |              |
| A 🔆 Favoris Nom                         | *                    | Modifié le       | Туре                | Taille       |
| 📃 Bureau 🛛 🕌 mu                         | isiques              | 14/12/2017 14:52 | Dossier de fichiers |              |
| Uropbox                                 | isiques_deroulement  | 14/12/2017 14:52 | Dossier de fichiers |              |
| Téléchargements                         | donnancement         | 14/12/2017 13:49 | Fichier JSON        | 169 Ko       |
| 🦾 OneDrive - Fédération Française       |                      |                  |                     |              |
| a 🕽 Bibliothèques                       |                      |                  |                     |              |
| Documents                               |                      |                  |                     |              |
| DIGvm                                   |                      | _                |                     | - <u>0</u> X |
|                                         |                      |                  | _                   |              |
| Paramétrage                             |                      |                  |                     |              |
| Póportoiro dos musiques do passaco      |                      |                  |                     |              |
| reperiore des musiques de passage       | musiques             |                  | PARCOURIR           |              |
| Répertoire des musiques de déroulement  | musiques_deroulement |                  | PARCOURIR           |              |
| Fichier d'ordonnancement                | Ordonnancement.json  | ×                | PARCOURIR           |              |
|                                         |                      |                  | XANNULER            | APPLIQUER    |
|                                         |                      |                  |                     |              |
|                                         |                      |                  |                     |              |
|                                         |                      |                  |                     |              |

Le temps de chargement peut être long, mais ne doit pas dépasser 4 à 5 minutes. Si tel est le cas, appuyez simultanément sur les touches « Ctrl » et « F5 » du clavier afin de rafraichir la page.

Puis renouvelez l'opération d'association des dossiers.

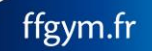

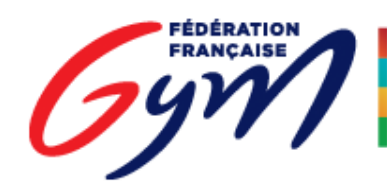

DJGym – Téléchargement des musiques

| DJGym                                                                           |                                                                                    |
|---------------------------------------------------------------------------------|------------------------------------------------------------------------------------|
|                                                                                 | FÉDÉRATION<br>FRANÇAISE                                                            |
| Date 17/12/2017 V Musique Q                                                     | Manquante(s) 52 Total musiques 151<br>Non téléchargée(s) 0                         |
| Musiques de déroulement                                                         |                                                                                    |
| 1 Entree_gyms1                                                                  | 3:14                                                                               |
| 2 Entree_gyms10                                                                 | 4:51                                                                               |
| 3 Entree_gyms11                                                                 | 2:56                                                                               |
| 4 Entree_gyms12                                                                 | 2:47                                                                               |
| Plateau A V Séquence Toutes V                                                   | Plateau B Séquence Toutes V                                                        |
| Subdivision Toutes   Appareil Sol                                               | Subdivision Toutes   Appareil Sol                                                  |
|                                                                                 |                                                                                    |
| Liste de lecture BRANCOURT Gaelle - LA SOISSONNAISE - Equine 2 - Federale       | Liste de lecture                                                                   |
| A 10-13 ans GAF - Sol                                                           | 1 4 ans et plus GAF - Sol                                                          |
| 2 DAMEROSE Sarah - LA SOISSONNAISE - Equipe 2 - Federale A 0:42                 | 2 ans et plus GAF - Sol                                                            |
| TARAMINI Clémence - LA SOISSONNAISE - Equipe 2 - Federale<br>0:41               | 3 POSE Manon - LA SOISSONNAISE - Equipe 1 - Federale A 14<br>ans et plus GAF - Sol |
| BERTON Nora - LA SOISSONNAISE - Equipe 2 - Federale A 10-<br>0:47               | ACOUBI Lisa - LA SOISSONNAISE - Equipe 1 - Federale A 14                           |
| AN DRIESSE Maryne - LA SOISSONNAISE - Equipe 1 - Federale                       | 5 BENLARECH Crystal - LA SOISSONNAISE - Equipe 1 - Federale                        |
| BRAEM Axelie - LA SOISSONNAISE - Equipe 1 - Federale A 10-<br>0:42              | 6 HOLL Julie - LA LAONNOISE - Equipe 1 - Federale A 14 ans et                      |
| 13 ans GAF - Sol<br>BUCZEK Margot - LA SOISSONNAISE - Equipe 1 - Federale A     | MARTIGNY Clotilde - LA LAONNOISE - Equipe 1 - Federale A 14                        |
| 10-13 ans GAF - Sol<br>HOUSSARD Alice - LA SOISSONNAISE - Equipe 1 - Federale A | ans et plus GAF - Sol                                                              |
| 8 10-13 ans GAF - Sol 0:49                                                      | ans et plus GAF - Sol 0:51                                                         |
| ans GAF - Sol                                                                   | 9 et plus GAF - Sol                                                                |
| 10 CAUDRON Lola - E.S.C. TERGNIER - Equipe 3 - Federale A 10-                   | 10 TROTTIER Alexia - LA LAONNOISE - Equipe 1 - Federale A 14 0:31                  |
| Déplacer en position /82                                                        | Déplacer en position /69                                                           |
|                                                                                 |                                                                                    |
| Version                                                                         | ):1.2.1                                                                            |

Le player est désormais prêt. Une musique se joue en double cliquant sur celle-ci ou avec le bouton « Play ».

Il est possible de sélectionner la date ou les plateaux à afficher. Il est également possible de filtrer la séquence voire la subdivision à afficher dans la liste de lecture. Le filtrage des « appareils » est disponible pour certaines disciplines.

Attention : tous ces éléments ne sont disponibles uniquement <u>si le comité a travaillé l'ordre de</u> passage sur OrdoGym.

Une note de musique rouge barrée signifie que la musique est manquante (non téléchargée par le club ou problème de paramétrage, ex. : mauvais engin associé à la musique).

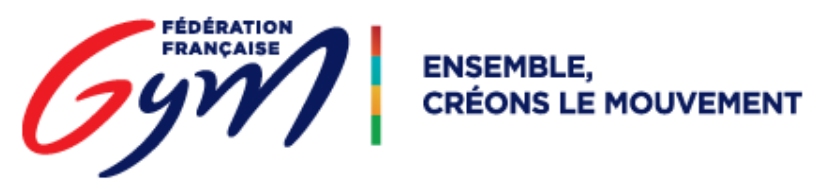

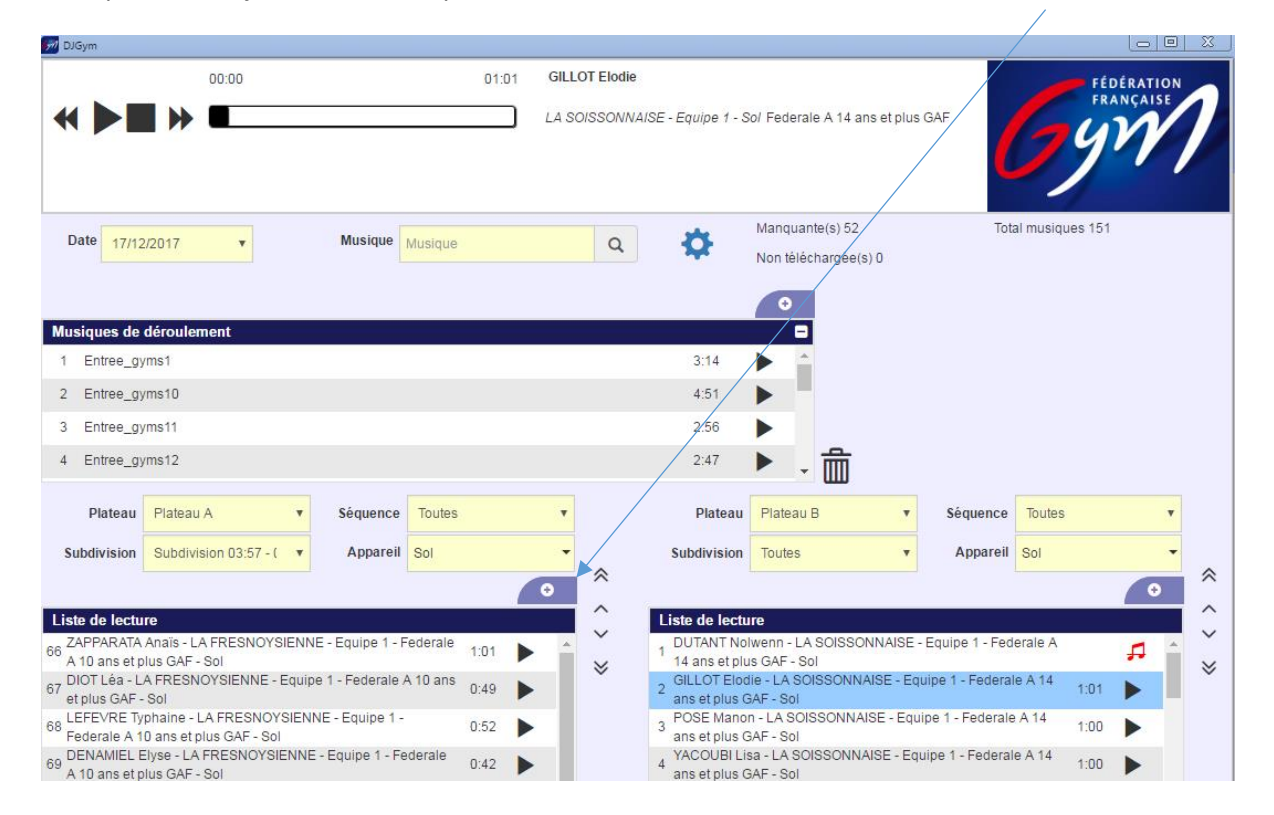

Il est possible d'ajouter une musique à une liste de lecture en utilisant les boutons « + ».

Attention, il est nécessaire que le fichier soit au préalable copié sur le poste, et non ajouté directement à partir d'une clé USB / Disque dur externe.

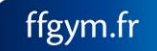

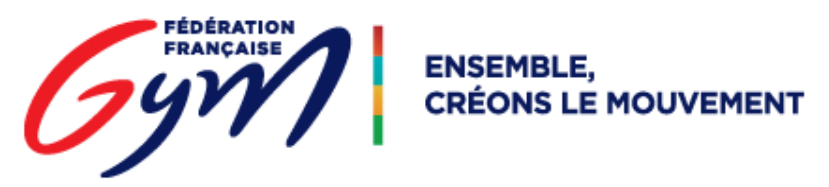

Une musique peut être déplacée en utilisant les flèches, ou en renseignant directement la position voulue.

| Dogin       01:01       GILLOT Elodie         LA SOISSONNAISE - Equipe 1 - Sol Federale A 14 ans et plus GAF       Date         17/12/2017       Musique       Manquante(s) 52         Non teléchargée(s) 0       Non teléchargée(s) 0         Musiques de déroutement       Image: Sol (Sol (Sol (Sol (Sol (Sol (Sol (Sol                                                                                                    |                                                                                        |              |            |                                                                                  |   |
|----------------------------------------------------------------------------------------------------|----------------------------------------------------------------------------------------|--------------|------------|----------------------------------------------------------------------------------|---|
| 0000       0101       GILLOT Elodie         I A SOUSSONNAISE - Equipe 1 - Sol Federale A 14 ans et plus GAF         Date       17/12/2017       Musique         Musiques de déroulement         1       Entree_gyms1         2       Entree_gyms1         3       14         Piateau       Séquence         Total musiques 15         Puiteau       Piateau A         Subdivision       Séquence         Total musiques 15         Subdivision       Subdivision 03:57         Appareit       Sol         90       ZAPPARATA Anals - LA FRESNOYSIENNE - Equipe 1 -         101       Federale A 10 ans et plus GAF - Sol         90       CAPPARATA Anals - LA FRESNOYSIENNE - Equipe 1 -         90       Coll Coll Liste de lecture         11       Tase et plus GAF - Sol         90       Coll Coll Liste - Sol         91       Coll Coll Liste - Sol         92       Coll Coll Liste - Sol         93       Coll Liste de lecture         11       Sold Oli Sold Naise - Equipe 1 -         90       Coll Liste de lecture         1       DUTANT Nolvenn - LA SOISSONNAISE - Equipe 1 -         90       Coll Liste A - Sol <t< td=""><td>DJGym</td><td></td><td></td><td></td><td></td></t<>                                                                                                    | DJGym                                                                                  |              |            |                                                                                  |   |
| LA SORSOWNAISE - Equipe 1 - Sol Federale A 14 ans et plus GAF<br>Date 17/12/2017 Musique Musique                                                                                                    | 00:00                                                                                  | 01:01        | GILLOT E   | i Élodie                                                                         | N |
| Date       17/12/2017       Musique       Musique       Manquante(s) 52       Total musiques 151         Musiques de déroulement       I       In thiéchargée(s) 0       In thiéchargée(s) 0         Musiques de déroulement       3.14       In thiéchargée(s) 0         2 Entree_gyms10       3.14       In thiéchargée(s) 0         3 Entree_gyms11       2.56       In thie in thiechargée(s) 0         Plateau       Plateau A       Séquence       Toutes         Subdivision       Subdivision 03:57       Appareil       Sol         Subdivision       Subdivision 03:57       Appareil       O         IEEE de lecture       In as et plus GAF - Sol       In as et plus GAF - Sol       In as et plus GAF - Sol         2 GULOT Elode - LA SOISSONNAISE - Equipe 1 - federale A 10       A       In as et plus GAF - Sol       In as et plus GAF - Sol         3 POSE Manon - LA SOISSONNAISE - Equipe 1 - federale A 10       A       In as et plus GAF - Sol       In as et plus GAF - Sol         3 POSE Manon - LA SOISSONNAISE - Equipe 1 - federale A 10       A       In as et plus GAF - Sol       In as et plus GAF - Sol         3 POSE Manon - LA SOISSONNAISE - Equipe 1 - federale A 10       A       In as et plus GAF - Sol       In as et plus GAF - Sol         3 POSE Manon - LA SOISSONNAISE - Equipe 1 - federale A 10       In as et plus GAF -                                                                                                    |                                                                                        |              | LA SOISS   | S\$ONNAISE - Equipe 1 - Sol Federale A 14 ans et plus GAF                        |   |
| Date       17/12/2017       Musique       Musique       Manquante(s) 52       Total musiques (5)         Musiques de déroulement       Inno téléchargée(s) 0       Inno téléchargée(s) 0       Inno téléchargée(s) 0         Musiques de déroulement       3.14       Inno téléchargée(s) 0       Inno téléchargée(s) 0         I Entree_gyms10       3.14       Inno téléchargée(s) 0       Inno téléchargée(s) 0         I Entree_gyms10       3.14       Inno téléchargée(s) 0       Inno téléchargée(s) 0         I Entree_gyms11       2.56       Inno téléchargée(s) 0       Inno téléchargée(s) 0         Velocitie       Subdivision 03.57       Appareil       Sol       Inno téléchargée(s) 0         Velocitie       Velocitie       Inno téléchargée(s) 0       Inno téléchargée(s) 0       Inno téléchargée(s) 0         Velocitie       Velocitie       Appareil       Sol       Inno téléchargée(s) 0       Inno téléchargée(s) 0         Velocitie       Velocitie       At ans et plus GAF - Sol       Inno téléchargée(s) 0       Inno téléchargée(s) 0       Inno téléchargée(s) 0         Vaccuelle       Velocitie       A SoltSONNAISE - Equipe 1 - 0.52       Inno téléchargée - Sol       Inno téléchargée - Sol       Inno téléchargée - Sol         Vaccuelle       Vaccuelle - La SOISSONNAISE - Equipe 1 - 0.52       Inno telus GAF - Sol                                                                                                    |                                                                                        |              |            |                                                                                  |   |
| Date       17/12/2017       Musique       Musique                                                                                                    |                                                                                        |              |            |                                                                                  |   |
| Non téléchargée(s) 0   Musiques de déroulement   1   1   1   2   Entree_gyms1   3   3   2   Entree_gyms1   3   4   3   Entree_gyms1   4   5   Piateau   Piateau                                                                                                    | Date 17/12/2017 V Musique Music                                                        | que          | Q          | Manquante(s) 52 Total musiques 151                                               |   |
| Musiques de déroulement         1       Entree_gyms1         2       Entree_gyms10         3       Entree_gyms10         3       Entree_gyms10         6       Entree_gyms10         6       Entree_gyms10         6                                                                                                    |                                                                                        |              |            | Non téléchargée(s) 0                                                             |   |
| Musiques de déroulement         1       Entree_gyms1         2       Entree_gyms10         3       Entree_gyms10         3       Entree_gyms10         2:66       Intervector         2:67       Plateau         2       Entree_gyms10         3       Entree_gyms10         2:66       Intervector         2:67       Entree_gyms10         2:66 </td <td></td> <td></td> <td></td> <td></td> <td></td>                                                                                                    |                                                                                        |              |            |                                                                                  |   |
| 1       Entree_gyms1       3:14         2       Entree_gyms10       4:51         3       Entree_gyms11       2:56         Plateau         Plateau       Plateau         Subdivision       Subdivision 03:57         Subdivision       Subdivision 03:57         Appareli       Sol         Subdivision       Subdivision 03:57         Appareli       Sol         Subdivision       Subdivision         Colspan="2">Colspan="2">Colspan="2"         Colspan="2">Colspan="2">Colspan="2"         Colspan="2">Colspan="2">Colspan="2"         Colspan="2">Colspan="2"         Colspan="2">Colspan="2"         Colspan="2">Colspan="2"         Colspan="2">Colspan="2"         Colspan="2">Colspan="2"         Colspan="2"       Colspan="2"                                                                                                    | lusiques de déroulement                                                                |              |            |                                                                                  |   |
| 2       Entree_gyms10       4:51         3       Entree_gyms11       2:56       Image: Construction of the second of the second of the sec                                                                                                    | 1 Entree_gyms1                                                                         |              |            | 3:14                                                                             |   |
| 3 Entree_gyms11     2:56     Plateau        Plateau   Plateau                                                                                                    | 2 Entree_gyms10                                                                        |              |            | 4:51                                                                             |   |
| Plateau Plateau A Séquence Toutes Toutes   Subdivision Subdivision 03:57 Appareil Sol   Appareil Sol Context and the set of the set of th                                                                                                    | 3 Entree_gyms11                                                                        |              |            | 2:56 🕨 🗸 💼                                                                       |   |
| Subdivision Subdivision 03:57 Appareil   Subdivision Subdivision 03:57   Appareil Subdivision Subdivision Tutes Appareil Appareil Subdivision Subdivision Tutes Appareil Subdivision Subdivision Tutes Appareil Subdivision Subdivision Tutes Appareil Subdivision Subdivision Tutes Appareil Subdivision Subdivision Tutes Appareil Subdivision Subdivision Tutes Appareil Subdivision Subdivision Tutes Appareil Subdivision Subdivision Tutes Appareil Subdivision Subdivision Tutes Appareil Subdivision Subdivision Tutes Appareil Subdivision Subdivision Tutes Appareil Subdivision Subdivision Tutes Appareil Subdivision Subdivision Tutes Appareil Subdivision Subdivision Tutes Appareil Subdivision Tutes Appareil Subdivision Tutes Appareil Subdivision Tutes Appareil Subdivision Tutes Tutes Appareil Subdivision Tutes Tutes Appareil Subdivision Tutes Tutes Tutes Appareil Subdivision Tutes Tutes Subdivision Tutes Subdivision Tutes Subdivision Tutes Tutes Subdivision Tutes Tutes Subdivision Tutes Subdivision Tutes Subdivision Tutes Tutes Subdivision Tutes Tutes Subdivision Tutes Subdivision Tutes Tutes Tutes Tutes Subdivision Tutes Tutes Tutes Tutes                                                                                                    | Plateau Plateau A 🔻 Séquence Tou                                                       | utes         | •          | Plateau Plateau B V Séquence Toutes V                                            |   |
| Subdivision Subdivision <t< td=""><td></td><td></td><td></td><td></td><td></td></t<>                                                                                                    |                                                                                        |              |            |                                                                                  |   |
| Liste de lecture  Liste de lecture  Liste de le                                                                                                    | Subdivision U3:57 • • Apparell Sol                                                     |              | *          | Subdivision loutes T Appareil Sol                                                | 1 |
| Liste de lecture<br><sup>16</sup> ZAPPARATA Anais - LA FRESNOYSIENNE - Equipe 1 -<br><sup>17</sup> Federale A 10 ans et plus GAF - Sol<br><sup>17</sup> Federale A 10 ans et plus GAF - Sol<br><sup>17</sup> Federale A 10 ans et plus GAF - Sol<br><sup>17</sup> Federale A 10 ans et plus GAF - Sol<br><sup>18</sup> DENAMIEL Elyse - LA FRESNOYSIENNE - Equipe 1 -<br><sup>17</sup> Federale A 10 ans et plus GAF - Sol<br><sup>19</sup> DIOT Léa - LA FRESNOYSIENNE - Equipe 1 -<br><sup>17</sup> Federale A 10 ans et plus GAF - Sol<br><sup>10</sup> DIOT Léa - LA FRESNOYSIENNE - Equipe 1 -<br><sup>17</sup> Federale A 10 ans et plus GAF - Sol<br><sup>10</sup> DIOT Léa - LA FRESNOYSIENNE - Equipe 1 -<br><sup>17</sup> Federale A 10 ans et plus GAF - Sol<br><sup>19</sup> DIOT Léa - LA FRESNOYSIENNE - Equipe 1 -<br><sup>17</sup> Federale A 10 ans et plus GAF - Sol<br><sup>10</sup> DIOT Léa - LA FRESNOYSIENNE - Equipe 1 -<br><sup>17</sup> Federale A 10 ans et plus GAF - Sol<br><sup>10</sup> DETANG NAVE Lindsay - LA FRESNOYSIENNE - Equipe 1 -<br><sup>10</sup> Federale A 10 ans et plus GAF - Sol<br><sup>10</sup> CETANG NAVE Lindsay - LA FRESNOYSIENNE - Equipe 2 -<br><sup>10</sup> Federale A 10 ans et plus GAF - Sol<br><sup>20</sup> CRAMETTE Chioe - LA SOISSONNAISE - Equipe 2 -<br><sup>10</sup> Federale A 10 ans et plus GAF - Sol<br><sup>20</sup> CRAMETTE Chioe - LA SOISSONNAISE - Equipe 2 -<br><sup>20</sup> Federale A 10 ans et plus GAF - Sol<br><sup>20</sup> Déplacer en position<br><sup>10</sup> Déplacer en position<br><sup>10</sup> Déplacer |                                                                                        | e            |            |                                                                                  |   |
| 6       APARATA Anais - LA FRESNOYSIENNE - Equipe 1 -       1:01       DUTANT Nolwenn - LA SOISSONNAISE - Equipe 1 -         7       Federale A 10 ans et plus GAF - Sol       0:52       0         8       DENAMIEL Elyse - LA FRESNOYSIENNE - Equipe 1 -       0:52       0         9       DIOT Léa - LA FRESNOYSIENNE - Equipe 1 -       0:42       0         9       DIOT Léa - LA FRESNOYSIENNE - Equipe 1 -       0:42       0         9       ans et plus GAF - Sol       0       0         9       ans et plus GAF - Sol       1:00       0         9       ans et plus GAF - Sol       0:49       1       14 ans et plus GAF - Sol         9       ans et plus GAF - Sol       0:49       1:00       14 ans et plus GAF - Sol         9       DIOT Léa - LA FRESNOYSIENNE - Equipe 1 -       0:49       14 ans et plus GAF - Sol       1:00         9       DIOT Léa - LA FRESNOYSIENNE - Equipe 2 -       0:52       1       14 ans et plus GAF - Sol       1:00       10         0       LCHART Manon - LA SOISSONNAISE - Equipe 2 -       1:02       1       16       Equipe 1 -       1:00       1:00         1       Federale A 10 ans et plus GAF - Sol       0:59       7       1:02       1:00       1:00       1:00       1:00                                                                                                    | iste de lecture                                                                        |              | $\sim$     | Liste de lecture                                                                 |   |
| 7       EEFEVRE Typhaine - LA FRESNOYSIENNE - Equipe 1 -       0:52       0         9       DENAMIEL Elyse - LA FRESNOYSIENNE - Equipe 1 -       0:42       1         9       DIOT Léa - LA FRESNOYSIENNE - Equipe 1 -       0:42       1         9       DIOT Léa - LA FRESNOYSIENNE - Equipe 1 -       0:42       1         9       DIOT Léa - LA FRESNOYSIENNE - Equipe 1 -       0:42       1         9       DIOT Léa - LA FRESNOYSIENNE - Equipe 1 -       Federale A 10 ans et plus GAF - Sol       1:00         9       DIOT Léa - LA FRESNOYSIENNE - Equipe 1 -       0:49       1         9       LETANG NAVE LIndsay - LA FRESNOYSIENNE - Equipe 1 -       0:52       1         10       LETANG NAVE LIndsay - LA FRESNOYSIENNE - Equipe 1 -       0:52       1         11       LETANG NAVE LIndsay - LA FRESNOYSIENNE - Equipe 1 -       0:52       1         12       CHOFFART Manon - LA SOISSONNAISE - Equipe 2 -       0:52       1         12       CHOFFART Manon - LA SOISSONNAISE - Equipe 2 -       0:59       1         12       CRAMETTE Chioe - LA SOISSONNAISE - Equipe 1 -       1:00       1         12       CRAMETTE Chioe - LA SOISSONNAISE - Equipe 1 -       0:36       1:00         12       CRAMETTE Chioe - LA SOISSONNAISE - Equipe 2 -       0:59                                                                                                    | ZAPPARATA Anaïs - LA FRESNOYSIENNE - Equipe 1 -<br>Federale A 10 ans et plus GAF - Sol | 1:01 🕨       | <b>≜</b> ≈ | 1 DUTANT Nolwenn - LA SOISSONNAISE - Equipe 1/-                                  | 1 |
| Federale A 10 ans et plus GAF - Sol         9 DENAMIEL Elyse - LA FRESNOYSIENNE - Equipe 1 - 0:42         9 DIOT Léa - LA FRESNOYSIENNE - Equipe 1 - Federale A 10         9 DIOT Léa - LA FRESNOYSIENNE - Equipe 1 - Federale A 10         0 LETANG NAVE Lindsay - LA FRESNOYSIENNE - Equipe 1 - Federale A 10         0 LETANG NAVE Lindsay - LA FRESNOYSIENNE - Equipe 1 - Federale A 10         0 LETANG NAVE Lindsay - LA FRESNOYSIENNE - Equipe 1 - 0:52         1 CHOFFART Manon - LA SOISSONNAISE - Equipe 2 - Federale A 10 ans et plus GAF - Sol         1 CHOFFART Manon - LA SOISSONNAISE - Equipe 2 - Federale A 10 ans et plus GAF - Sol         2 CRAMETTE Chloe - LA SOISSONNAISE - Equipe 2 - Federale A 10 ans et plus GAF - Sol         2 CRAMETTE Chloe - LA SOISSONNAISE - Equipe 2 - Federale A 10 ans et plus GAF - Sol         0 béplacer en position       //82                                                                                                    | LEFEVRE Typhaine - LA FRESNOYSIENNE - Equipe 1 -                                       | 0:52         |            | GILLOT Elodie - LA SOISSONNAISE - Equipe 1 - Federale A                          |   |
| 3       Federale A 10 ans et plus GAF - Sol       1:00         9       DOT Léa - LA FRESNOYSIENNE - Equipe 1 - Federale A 10       0:49         9       ans et plus GAF - Sol       YACOUBI Lisa - LA SOISSONNAISE - Equipe 1 - Federale A         12       LETANG NAVE Lindsay - LA FRESNOYSIENNE - Equipe 1 - 0:52       14 ans et plus GAF - Sol         12       CHOFFART Manon - LA SOISSONNAISE - Equipe 2 - Federale A 10 ans et plus GAF - Sol       1:00         12       CRAMETTE Chloe - LA SOISSONNAISE - Equipe 2 - Federale A 10 ans et plus GAF - Sol       0:36         2       CRAMETTE Chloe - LA SOISSONNAISE - Equipe 2 - Federale A 10 ans et plus GAF - Sol       0:36         0       MARTIGNY Clotide - LA LAONNOISE - Equipe 1 - Federale A 14 ans et plus GAF - Sol       0:36         0       MARTIGNY Clotide - LA LAONNOISE - Equipe 1 - Federale A 10 ans et plus GAF - Sol       0:36         0       MARTIGNY Clotide - LA LAONNOISE - Equipe 1 - Federale 0:51       7         0       MARTIGNY Clotide - LA LAONNOISE - Equipe 1 - Federale 0:51       7         0       MARTIGNY Clotide - LA LAONNOISE - Equipe 1 - Federale 0:51       7         0       MARTIGNY Clotide - LA LAONNOISE - Equipe 1 - Federale 0:51       7                                                                                                    | Federale A 10 ans et plus GAF - Sol<br>DENAMIEL Elyse - LA FRESNOYSIENNE - Equipe 1 -  |              |            | 14 ans et plus GAF - Sol<br>POSE Manon - LA SOISSONNAISE - Equipe 1 -/Federale A |   |
| Oto I Lea - LA FRESNOV SIENKE - Equipe 1 - Federale A 10       0:49         ans et plus GAF - Sol       1:00         LETANG NAVE Lindsay - LA FRESNOV SIENKE - Equipe 1 - 0:52       1:00         Federale A 10 ans et plus GAF - Sol       1:00         CRAMETTE Chloe - LA SOISSONNAISE - Equipe 2 - Federale A 10 ans et plus GAF - Sol       1:00         CRAMETTE Chloe - LA SOISSONNAISE - Equipe 2 - Federale A 10 ans et plus GAF - Sol       1:00         Déplacer en position       /82       1:00                                                                                                    | Federale A 10 ans et plus GAF - Sol                                                    | 0:42         |            | 14 ans et plus GAF - Sol                                                         |   |
| 0       LETANG NAVE Lindsay - LA FRESNOYSIENNE - Equipe 1 - 0:52       0:52         Federale A 10 ans et plus GAF - Sol       0:52       5         CHOFFART Manon - LA SOISSONNAISE - Equipe 2 - 1:02       1:02       6         Pederale A 10 ans et plus GAF - Sol       0:59       0:59         2 CRAMETTE Chloe - LA SOISSONNAISE - Equipe 2 - 2       0:59       0:59         Déplacer en position       /82       1                                                                                                    | ans et plus GAF - Sol                                                                  | 0:49         |            | 4 14 ans et plus GAF - Sol                                                       |   |
| Pederale A 10 ans et plus GAF - Sol<br>CHOFFART Manon - LA SOISSONNAISE - Equipe 2 -<br>1:02<br>2 CRAMETTE Chloe - LA SOISSONNAISE - Equipe 2 -<br>2 Federale A 10 ans et plus GAF - Sol<br>Déplacer en position<br>182<br>182<br>182<br>182<br>182<br>182<br>182<br>182                                                                                                    | LETANG NAVE Lindsay - LA FRESNOYSIENNE - Equipe 1                                      | 0:52         |            | 5 BENLARECH Crystal - LA SOISSONNAISE - Equipe 1 -                               |   |
| <sup>1</sup> Federale A 10 ans et plus GAF - Sol <sup>1</sup> Coderale A 10 ans et plus GAF - Sol <sup>1</sup> Coderale A 10 ans et plus GAF - Sol <sup>1</sup> Coderale A 10 ans et plus GAF - Sol <sup>1</sup> Coderale A 10 ans et plus GAF - Sol <sup>1</sup> MARTIGNY Clotilde - LA LAONNOISE - Equipe 1 - Federale <sup>1</sup> Coderale A 10 ans et plus GAF - Sol <sup>1</sup> MARTIGNY Clotilde - LA LAONNOISE - Equipe 1 - Federale <sup>1</sup> Coderale A 10 ans et plus GAF - Sol <sup>1</sup> MARTIGNY Clotilde - LA LAONNOISE - Equipe 1 - Federale <sup>1</sup> Coderale A 10 ans et plus GAF - Sol             Déplacer en position <sup>1</sup> Max 10 ans et plus GAF - Sol <sup>1</sup> Coderale A 10 ans et plus GAF - Sol                                                                                                    | CHOFFART Manon - LA SOISSONNAISE - Equipe 2 -                                          | 1:02         |            | 6 HOLL Julie - LA LAONNOISE - Equipe 1 - Federale A 14 ans 0:26                  |   |
| 2 change i La sol sol which a feature 2 i in the restance of the restance of                                                                                                    | Federale A 10 ans et plus GAF - Sol                                                    | 1.02         |            | et plus GAF - Sol                                                                |   |
| Déplacer en position /82 1 m Version : 1 2.1 Déplacer en position 1 /69 1 m                                                                                                    | Federale A 10 ans et plus GAF - Sol                                                    | 0:59         | <b>•</b>   | 7 A 14 ans et plus GAF - Sol                                                     |   |
| Version 121 Depracer en position                                                                                                    |                                                                                        | <del>^</del> |            |                                                                                  |   |
|                                                                                                    | Depracer en position /82                                                               | Ш            | Versio     | ion : 1.2.1 Deplacer en position                                                 |   |

Si le temps de réponse de l'application devient anormalement lent, vous pouvez appuyer simultanément sur les touches « Ctrl » et « F5 » du clavier pour rafraichir la page et vider les caches du navigateur, <u>sans risque de perte de données</u>.

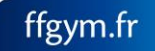